## **CL2. C**OME AGGIORNARE MANCANTI E PRESENTI NELLA PROPRIA COLLEZIONE

## CL2.1 – PREMESSA

Questa scheda segue la "CL1 – Come caricare la propria collezione", presumendo cioè che siano già state aggiunte le collane che contengono i libri della propria collezione. Se ci sono altre collane da aggiungere, tornare alla scheda precedente.

Una volta caricata nel database la propria collezione, si potrà controllarla e modificarla tranquillamente cambiando lo status ai volumi, con le operazioni descritte di seguito.

## CL2.2 – COME FARE

Dal pannello "Collezione Personale" cliccare su "Mancanti/Presenti".

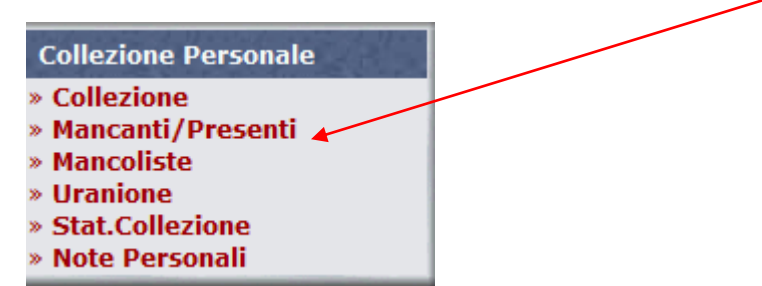

Si apre la pagina con la lista delle collane caricate nella propria collezione personale.

Sopra la tabella viene evidenziato il **Genere** dell'area Sito in ci si trova (ricordarsi di cambiarlo dal pannello "Area Sito" per evidenziare le altre collane).

Se le Collane contengono delle "Serie", cioè delle sezioni separate al loro interno, verranno evidenziate col loro nome sotto quella della collana:

| Aggiornamento database personale                                         |                                                                                                    |              | ٠        |  |  |  |
|--------------------------------------------------------------------------|----------------------------------------------------------------------------------------------------|--------------|----------|--|--|--|
| Clicca sulla serie della Collana per la quale vuoi                       | Clicca sulla serie della Collana per la quale vuoi effettuare l'aggiornamento dei numeri Presenti/Mancanti |              |          |  |  |  |
|                                                                          | >                                                                                                    | <b>X</b>     |          |  |  |  |
|                                                                          | Collane Collezionate per il genere: Fumetti                                                                |              |          |  |  |  |
| Collana/Serie                                                            |                                                                                                    | Dal N. al N. | Tot.Num. |  |  |  |
| 100 Bullets - Magic Press Planeta De Agostini                            | 100 Bullets - Magic Press IPlaneta De Agostini                                                             |              |          |  |  |  |
| 100 Bullets - Magic Press                                                |                                                                                                    | 1 - 3        | 3        |  |  |  |
| 100 Bullets - Planeta De Agosti                                          | ni 🦯                                                                                                    | 6 - 13       | 8        |  |  |  |
| 100% Cult Comics / 100% Panini - Cult Comics/Panini Comics Panini Comics |                                                                                                    |              |          |  |  |  |
| 100% Cult Comics / 100% Panini                                           |                                                                                                    | [1] - ?      | 463      |  |  |  |
| 4Hoods - Bonelli                                                         |                                                                                                    |              |          |  |  |  |
| 4Hoods                                                                   |                                                                                                    | 1 - 6        | 6        |  |  |  |
| Pagine: 1                                                                |                                                                                                    |              |          |  |  |  |

Per modificare lo status dei libri cliccare sulla collana da aggiornare (es: 4Hoods).

Compare una schermata con la lista dei numeri usciti in quella collana con i relativi pulsanti di spunta per la propria collezione: le bandierine colorate agevolano l'identificazione dello status dei volumi.

| Aggiornamento database personale |               |                 |                |      |                                                                                                    |
|----------------------------------|---------------|-----------------|----------------|------|----------------------------------------------------------------------------------------------------|
| 4Hoods - Bonelli                 |               |                 |                |      |                                                                                                    |
| Numero                           | resente       | Mancante        | In Arrivo      | N.C. | Titolo - autore                                                                                                    |
| 1                                | ۲             | 0               | 0              | 0    | Il castello di ghiaccio - Federico Rossi EDRIGHI [SOG][SCE][COL], Riccardo TORTI [DIS], Annalisa<br>LEONI [COL], Gabriele BAGNOLI [COL], Roberto RECCHIONI [SOG][SCE][COP], Cristiano SPADONI<br>[COP]            |
| 2                                | ۲             | 0               | 0              | 0    | Navi nella nebbia - Federico Rossi EDRIGHI [SOG][SCE][COL], Riccardo TORTI [DIS], Andrea DE<br>DOMINICIS [COL], Giulio RINCIONE [DIS][COL], Roberto RECCHIONI [COP], Cristiano SPADONI [COP]                      |
| 3                                | 0             | ۲               | 0              | 0    | Il dedalo e lo specchio - Federico Rossi EDRIGHI [SCE], Riccardo TORTI [DIS], Gabriele BAGNOLI<br>[COL], Elisabetta MELARANCI [DIS], Dario SANTARELLI [COL], Roberto RECCHIONI [COP], Cristiano<br>SPADONI [COP]  |
| 4                                | 0             | 0               | ۲              | 0    | Prigioni di vetro - Federico Rossi EDRIGHI [SOG][SCE], Marco MATRONE [DIS], Davide LA ROSA<br>[SOG][SCE], Samuel IAYAFLY [DIS][COL], Gabriele BAGNOLI [COL], Roberto RECCHIONI [COP],<br>Cristiano SPADONI [COP]  |
| 5                                | 0             | 0               | 0              | ۲    | Il gioco delle fate - Federico Rossi EDRIGHI [SOG][SCE], Riccardo TORTI, Andrea DE DOMINICIS<br>[COL], Giovanni MASI [SOG][SCE], Rita PETRUCCIOLI [DIS][COL], Roberto RECCHIONI [COP],<br>Cristiano SPADONI [COP] |
| 6                                | 0             | ۲               | 0              | 0    | Il canto delle dune - Roberto RECCHIONI [COP], Cristiano SPADONI [COP], Federico Rossi EDRIGHI<br>[SOG][SCE], Riccardo TORTI [DIS], Roberto GATTO [COL], Annalisa LEONI [COL]                                     |
| ^Clicca sul nume                 | ro per modifi | care/visualizza | ire i dettagli |      |                                                                                                    |

Mettere la spunta su "Presente", "In Arrivo", "Mancante", "N.C." (per Non Collezionato).

In arrivo non aggiunge il libro ai posseduti (resta nei mancanti) è solo un pro-memoria degli acquisti in corso. Non Collezionato, annulla il libro rispetto al totale e dalle mancoliste, non considerandolo per le percentuali di completamento della collana, che risulterà "COMPLETA" al netto dei libri non collezionati.

Al termine dell'aggiornamento andare a fondo pagina e cliccare su "INVIA" per rendere effettive le modifiche. La collana è così è aggiornata!

| ^Clicca sul numero per modificare/visualizzare i dettagli |                                               |
|-----------------------------------------------------------|-----------------------------------------------|
| Pagine: <u>1</u>                                          |                                               |
| COLLANA                                                   | Salva le modifiche vai alla pagina successiva |
| 4Hoods                                                    |                                               |
|                                                           | ~                                             |
|                                                           | [Tornare alle collane collezionate].          |

## CL2.3 – LE ALTRE FUNZIONI

Di seguito viene fornito qualche cenno su come muoversi tra le altre funzioni di questa sezione.

| ^Clicca sul numero per modificare/visualizzare i dettagli                                                   |                                      |
|----------------------------------------------------------------------------------------------------|--------------------------------------|
| Pagine: <u>1</u> 2 3 4 5 6 7 8 9 10 11 12 13 14 15 16 17 18 19 20 21 22 23 24 25 26 27 28 29 30 31 32 33 34 |                                      |
| nvia 🗍                                                                                                    |                                      |
| Salva le modifiche vai alla pagina successiva                                                               |                                      |
| COLLANA:                                                                                                    |                                      |
| Bianchi cerchio rosso V                                                                                     |                                      |
|                                                                                                    |                                      |
|                                                                                                    | [Tornare alle collane collezionate]. |

Per le collane molto numerose, i libri sono raggruppati in pagine da 25 schede. Per muoversi più velocemente per raggiungere le schede desiderate, cliccare sui numeri di pagina per cercarle.

Pagine: 1 2 3 4 5 6 7 8 9 10 11 12 13 14 15 16 17 18 19 20 21 22 23 24

Con un clic per aprire il menu a tendina vengono mostrate tutte le collane caricate nella propria collezione:

| COLLANA:              |  |
|-----------------------|--|
| Bianchi cerchio rosso |  |

| Bianchi cerchia rosso                        |   |                 |
|----------------------------------------------|---|-----------------|
| Pocket Neri                                  |   |                 |
| Riquadro codice a barre                      |   |                 |
| Arancioni                                    |   | a Do            |
| Urania (Extra) - Mondadori                   |   | . <b>U</b> - KU |
| Fuori collana                                |   | ntiera          |
| Speciali, bis e supplementi                  |   | increase of the |
| Urania Argento - Mondadori                   |   | mi ha           |
| Urania Argento                               |   |                 |
| Urania Biblioteca - Mondadori                |   | Delcoo          |
| Urania Biblioteca                            |   | JHSCU           |
| Urania Blu - Mondadori                       |   | lan Ed          |
| Urania Blu                                   |   | 13/123          |
| Urania Classici - Mondadori                  |   | imede           |
| Bianchi - (Fantascienza)                     |   |                 |
| Bianchi - immagine nel cerchio               |   | lecai R         |
| Cerchietto rosso nell'angolo                 |   | ••              |
| Pocket Bianchi - immagine nel cerchio        |   | scita -         |
| Pocket Neri                                  |   | orlio I         |
| Riquadro codice a barre                      |   | .esier          |
| Titolo grande - immagine nel cerchio         |   | saac A          |
| Urania Classici (Extra) - Mondadori          |   |                 |
| Urania Classici (Extra)                      |   |                 |
| Urania Collezione - Mondadori                |   |                 |
| Urania Collezione                            |   | h 31 3          |
| Urania Doc Savage - Mondadori                |   |                 |
| Urania Doc Savaqe                            |   | ıvia            |
| Urania Edizione ger Libreria – Mondadori     |   | lla pac         |
| Urania Edizio <mark>ne per Libreria</mark> . |   | <b>_</b>        |
| Urania Epix - M <mark>ondadori</mark>        | Ŧ | (mail           |
| Bianchi cerch <mark>ilo</mark> rosso         | - |                 |

Ora, cliccando su una collana (es: Urania Collezione), questa verrà evidenziata in BLU. Cliccando sul pulsante Invia si aprirà la pagina relativa per l'aggiornamento. E così via...

 In fondo alla schermata c'è il pulsante "Tornare alle collane selezionate" che permette di tornare alla videata iniziale.

[Tornare alle collane collezionate].

1

| Aggiornamento database personale                                                                           |              | ۲        |  |  |  |
|----------------------------------------------------------------------------------------------------|--------------|----------|--|--|--|
| Clicca sulla serie della Collana per la quale vuoi effettuare l'aggiornamento dei numeri Presenti/Mancanti |              |          |  |  |  |
| Collane Collezionate per il genere: Fumetti                                                                |              |          |  |  |  |
| Collana/Serie                                                                                              | Dal N. al N. | Tot.Num. |  |  |  |
| 100 Bullets - Magic Press Planeta De Agostini                                                              |              |          |  |  |  |
| 100 Bullets - Magic Press                                                                                  | 1 - 3        | 3        |  |  |  |
| 100 Bullets - Planeta De Agostini                                                                          | 6 - 13       | 8        |  |  |  |
| 100% Cult Comics / 100% Panini - Cult Comics/Panini Comics Panini Comics                                   |              |          |  |  |  |
| 100% Cult Comics / 100% Panini                                                                             | [1] - ?      | 463      |  |  |  |
| 4Hoods - Bonelli                                                                                           |              |          |  |  |  |
| 4Hoods                                                                                                    | 1 - 6        | 6        |  |  |  |
| Pagine: 1                                                                                                  |              |          |  |  |  |

3